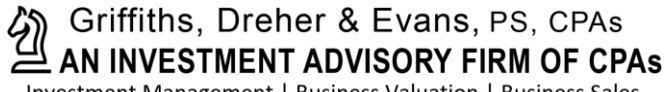

Investment Management | Business Valuation | Business Sales

# Canopy Client Portal Login Instructions

Canopy is our Client Portal Technology Partner.

To log in to the Client Portal for the first time, you will need to click the link provided in the email invite from your practitioner.

### 1. Click Create Account.

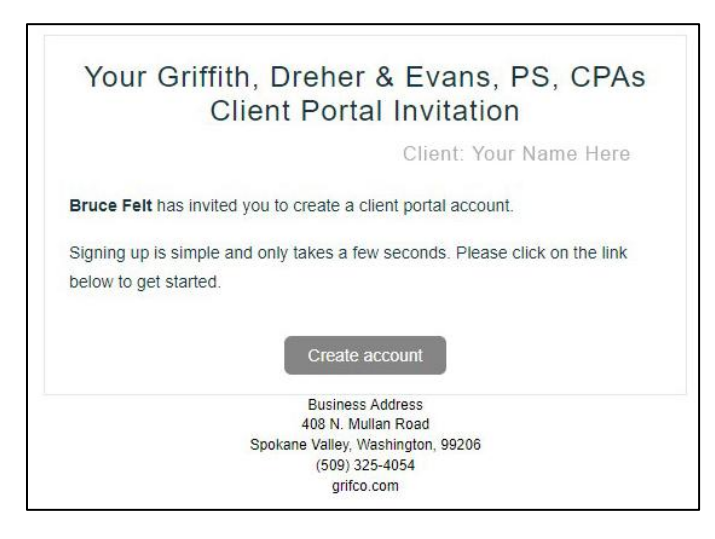

2. Enter your account information (First and Last Name) Your email address pre-fills automatically.

| Please c               | reate your   | account.  |
|------------------------|--------------|-----------|
| Full Name*             |              |           |
| Your Name              | MI           | Your Name |
| Email address*         |              |           |
|                        |              |           |
| Create password*       |              |           |
| Enter your passwor     | đ            | ø         |
| Minimum of 10 charact  | ers in lengt | h.        |
| Confirm password*      |              |           |
| Re-enter your password |              | ø         |
|                        |              |           |

### 3. Type your preferred password in the Create Password field.

Re-enter your password in the **Confirm password** field.

- 4. Agree to the Terms of Service and Privacy Policy.
- 5. Click Sign In. The Client Portal populates in a new tab on your browser

| Griffiths, Dre                         | her & E<br>T ADVIS | Evans, PS<br>ORY FIRM | 6, CPAs<br>OF CP/ |
|----------------------------------------|--------------------|-----------------------|-------------------|
| Please o                               | reate your         | account.              |                   |
| Full Name*                             |                    |                       |                   |
| Your Name                              | M/                 | Your N                | ame               |
| Email address*                         |                    |                       |                   |
| Create password*                       |                    |                       |                   |
| *******                                |                    | •                     | ø                 |
| Minimum of 10 charact                  | ers in lengt       | б.,                   |                   |
| Confirm password*                      |                    |                       |                   |
|                                        |                    | •                     | ø                 |
| Uty clicking, Lagree<br>Privacy Policy | to the Term        | is of Service a       | ind               |
| Class In.                              |                    |                       |                   |

- 6. Enter your Email and Password.
- 7. Click Sign in and you're into your Client Portal!

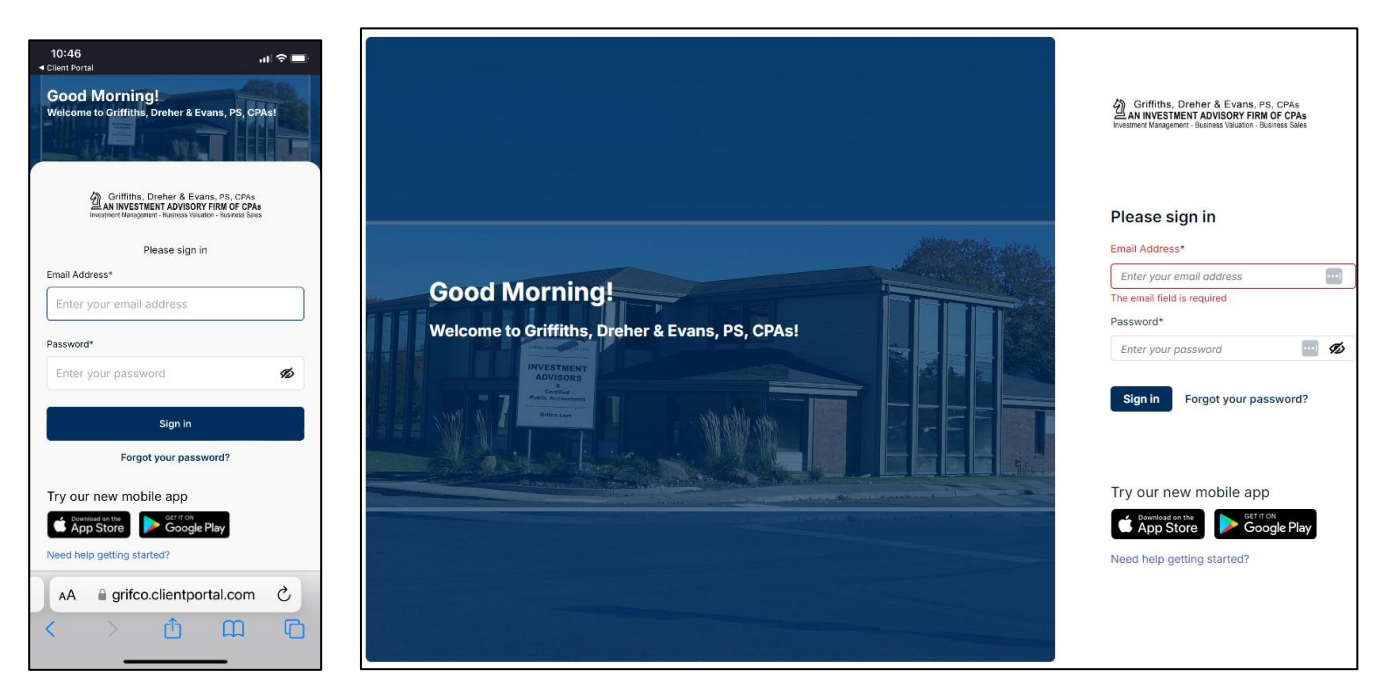

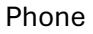

# **Two-Factor Authentication**

Client portals need two-factor authentication to protect information between you and your CPA. For more security, you can send a six-digit code to your account **email** or **phone** to authenticate.

8. On your Home Page, click the small arrow next to your name and a window will open

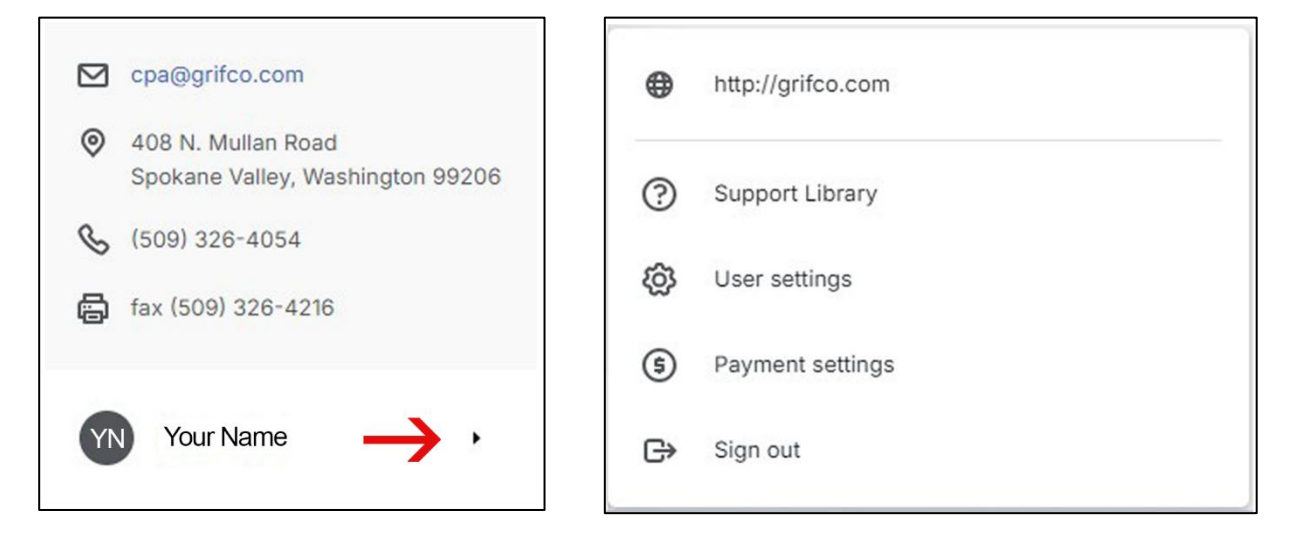

### 9. Click Settings

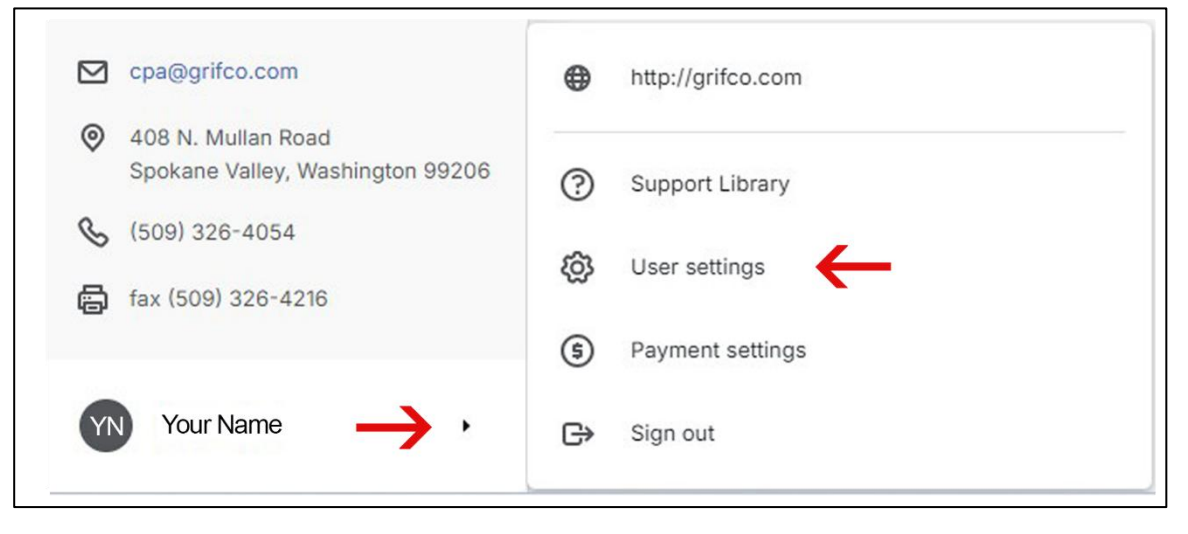

10. Your User Settings Page will appear. Go down to Two-Factor Authentication to follow the directions to create your settings.

| User Settings                                                                                |                                                       |                                                                |                                                                                              |                                                      |                                                             |
|----------------------------------------------------------------------------------------------|-------------------------------------------------------|----------------------------------------------------------------|----------------------------------------------------------------------------------------------|------------------------------------------------------|-------------------------------------------------------------|
| First name*                                                                                  |                                                       |                                                                |                                                                                              |                                                      |                                                             |
| Anew                                                                                         |                                                       |                                                                |                                                                                              |                                                      |                                                             |
| Last name*                                                                                   |                                                       |                                                                |                                                                                              |                                                      |                                                             |
| Client                                                                                       |                                                       |                                                                |                                                                                              |                                                      |                                                             |
| Email*                                                                                       |                                                       |                                                                |                                                                                              |                                                      |                                                             |
| anewclient@gmail.com                                                                         |                                                       |                                                                |                                                                                              |                                                      |                                                             |
| Updating this email will only change your log-                                               | in credentials. To change the email you               | accountant uses to contact you, please contact your prac       |                                                                                              |                                                      |                                                             |
| Phone                                                                                        |                                                       |                                                                | Two-Eactor Authentication                                                                    |                                                      |                                                             |
| (509) 555-2222                                                                               |                                                       |                                                                | into rucior numeritaditari                                                                   |                                                      |                                                             |
| Time zone                                                                                    |                                                       |                                                                | Two-Factor authentication is required every<br>sent a 6-digit passcode to verify your device | 30 days during sign-in. You'll be required<br>login. | to complete an additional verification step (in addition to |
| America/Los_Angeles (Pacific Time) *                                                         |                                                       |                                                                |                                                                                              |                                                      |                                                             |
| Reset password                                                                               |                                                       |                                                                | Email                                                                                        | anewclient@gmail.com                                 | Email Verified                                              |
|                                                                                              |                                                       |                                                                | Test Margaret Internet                                                                       | 500 555 0000                                         | CMS Varified                                                |
| Two-Factor Authentication                                                                    |                                                       |                                                                | Text Message (SMS/                                                                           | 509-555-2222                                         | SW3 Vermed                                                  |
| Two-Factor authentication is required every<br>sent a 6-digit passcode to verify your device | 30 days during sign-in. You'll be require<br>a login. | ed to complete an additional verification step (in addition to |                                                                                              | You agree to receive text messages. Me               | ssage and data rates may apply.                             |
| Email                                                                                        |                                                       | C Email Verified                                               |                                                                                              | Design March 1                                       |                                                             |
| Text Message (SMS)                                                                           |                                                       | SMS Verified                                                   |                                                                                              | Remove Number                                        |                                                             |
|                                                                                              | You agree to receive text messages. I                 | Jessage and data rates may apply.                              | Authenticator app ()                                                                         | Setup authenticator                                  |                                                             |
|                                                                                              | Remove Number                                         |                                                                |                                                                                              |                                                      |                                                             |
| Authenticator app ①                                                                          | Setup authenticator                                   |                                                                |                                                                                              |                                                      |                                                             |

11. Choose a method to receive the code.

| Configure the sent to you as an additional verification step:<br>New do you want to get the code?<br>Determined to get the code?<br>Determined to get the code?<br>Determined to get the code?<br>Determined to get the code?<br>Determined to get the code?<br>Determined to get the code?<br>Determined to get the code?<br>Determined to get the code? | Cood Afternoon!           Welcome to Griffitins, Drohor & Evans, PS, CPAs! | Ortilitis. Deher & Evens, its. Orse<br>AnticeStricting Advisory (Ref of CAS)<br>bestell lengther: Average Walton. Barries See<br>Two-Factor Authentication<br>A one-time passoode will be sent to you as a<br>administration of the sent to you as a<br>denoised will be sent to you as a<br>denoised will be sent to |
|----------------------------------------------------------------------------------------------------|----------------------------------------------------------------------------|----------------------------------------------------------------------------------------------------|
|----------------------------------------------------------------------------------------------------|----------------------------------------------------------------------------|----------------------------------------------------------------------------------------------------|

12. Enter the code you received via email or phone into the digit field.

| Verify Identity                                                                                                    |                                                                                                    |
|----------------------------------------------------------------------------------------------------|----------------------------------------------------------------------------------------------------|
| Hi<br>You recently logged into Canopy from a browser or device we don't recognize<br>near                                                                                                    | Griffiths, Dreher & Evans, PS, CPAs<br>AN INVESTMENT ADVISORY FIRM OF CPAs<br>Investment Management - Business Valuation - Business Sales                 |
| Device: Chrome on Mac OSX<br>Time & Date: February 23, 2023, 03:37 PM                                                                                                    | Enter One-Time Passcode<br>An email with the verification code was just sent to<br>c************************************                                  |
| Please use the code below to verify your identity. Once verified, you will automatically be logged into your account.<br>026539<br>If this was not you, please change your password right away. | Enter the code<br>026539<br>C Remember this device for 30 days<br>Next Back Didn't get the code?<br>Resend<br>Having troubles? Contact your practitioner. |

## 13. Click Next to re-enter your Portal Account

| 7:48 au 🗢 🎫                                                                                                    | Criffiths, Dreher & Evans, PS, CPAs<br>AN INVESTMENT ADVISORY FIRM OF CPAs<br>Investment Management - Boarness Valuation - Boarness Sales | \$0.00                                | Credit Accepted |
|----------------------------------------------------------------------------------------------------|----------------------------------------------------------------------------------------------------|---------------------------------------|-----------------|
|                                                                                                    | Home                                                                                                    | Outstanding balance<br>Make a payment | View invoices   |
|                                                                                                    | To-do                                                                                                    |                                       |                 |
| Griffiths, Dreher & Evans, PS, CPAs<br>AN INVESTMENT ADVISORY FIRM OF CPAs<br>Investment Karagemet - Sushees Valuation - Business Sales | Files                                                                                                    | To-do                                 |                 |
| Welcome Your Name<br>Oriffith, Dreher & Evana, PS, CPAs uses Canopy<br>Client Portal to make straining your information a<br>breeze.    | (≞g) Bitting                                                                                                    | All of your tasks have to             |                 |
|                                                                                                    |                                                                                                    | Recent Files                          |                 |
| Get Started                                                                                                    | <ul> <li>➢ cpa@grifco.com</li> <li>④ 408 N. Mullan Road<br/>Spokane Valley, Washington 99206</li> </ul>                                   | You don't have any rec                | ent files yet   |

Any questions? Call or email Client Services: 509-326-4054 <u>clientservices@grifco.com</u> Learn more at grifco.com/client-portal